# Sundance Multiprocessor Technology Limited **Product Specification**

Form : QCF54 Template Date : 5 November 2014

| Product Name:          | EMC <sup>2</sup> |
|------------------------|------------------|
| Subsystem:             | EMC <sup>2</sup> |
| Product Number:        | EMC <sup>2</sup> |
| Document Issue Number: | 1                |
| Issue Date:            | 29 June 2016     |
| Original Author:       | E. Wheatley      |

# EMC<sup>2</sup> System Manual

Sundance Multiprocessor Technology Ltd, Chiltern House, Waterside, Chesham, Bucks. HP5 1PS.

This document is the property of Sundance and may not be copied nor communicated to a third party without prior written permission. © Sundance Multiprocessor Technology Limited 2009

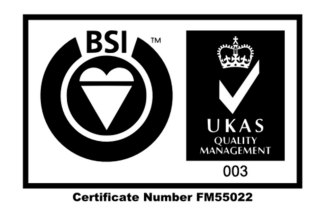

Systems Product Manual EMC<sup>2</sup>

# **Revision History**

| Issue | Changes Made                                                                                                    | Date      | Initials |
|-------|----------------------------------------------------------------------------------------------------|-----------|----------|
| 1     | Original                                                                                                    | 16/6/2016 | EW       |
| 2     | Changed PC IP address. Updated the screen shot of<br>the GUI. Added the output resolution and the<br>video and resolution settings. | 29/6/2016 | EW       |
| 3     | More details added                                                                                                    | 05/7/2016 | EW       |

# **Table of Contents**

| 1 | Eľ  | MC² System Overview                   |
|---|-----|---------------------------------------|
| 2 | Sy  | /stem Data Flows5                     |
|   | 2.1 | Firmware5                             |
|   | 2.2 | UDP server                            |
|   | 2.3 | Petalinux9                            |
|   | 2.4 | UDP Client                            |
| 3 | So  | oftware/firmware installation10       |
| 4 | R   | unning the demo11                     |
|   | 4.1 | Hardware11                            |
|   | 4.1 | .1 Hardware requirement11             |
|   | 4.1 | .2 Hardware setup12                   |
|   | 4.2 | Software12                            |
| 5 | Bı  | uilding the demo16                    |
|   | 5.1 | Platform hardware                     |
|   | 5.2 | Firmware16                            |
|   | 5.3 | MicroBlaze application and UDP server |
|   | 5.4 | Boot.bin17                            |
|   | 5.5 | Petalinux                             |
|   | 5.6 | Uboot environment                     |
| 6 | R   | eferences19                           |

# **Table of Figures**

| Figure 1: System data flow        | 5  |
|-----------------------------------|----|
| Figure 2: Registers               | 6  |
| Figure 3: MicroBlaze commands     | 7  |
| Figure 4: HDMI setup registers    |    |
| Figure 5: Installation structure  | 11 |
| Figure 6: Hardware setup          | 12 |
| Figure 7: Serial console settings | 13 |
| Figure 8: UDP client running      | 14 |
| Figure 9: UDP server running      | 15 |
| Figure 10: Demo running           | 16 |

## 1 EMC<sup>2</sup> System Overview

The demonstration runs on a stand-alone EMC<sup>2</sup> Development Platform which is a PCIe/104 OneBank<sup>TM</sup> board with dual ARM9 CPU, a reconfigurable FPGA Logic and an interface to CPU specific I/O features. The EMC<sup>2</sup> is a carrier board for a Trenz compatible SoC module.

In this system, the EMC<sup>2</sup> Development Platform is controlled by a Graphical User Interface host application over an Ethernet connection for live video. The Ethernet interface is made available on an add-on board called SEIC (Sundance External Interface Connector).

The purpose of this demo is to allow real-life data, in this case a video-stream from a HDMI Output to be loaded into the Zynq's DDR memory and then displayed again on a second HDMI-Input device (typically a monitor). In this example, a Xilinx 32-bit MicroBlaze CPU controls the transfer of data between the HDMI input, the DDR3 memory and the HDMI output.

In this demonstration, a VITA57.1 FMC<sup>®</sup> compatible Daughter Card is plugged to the EMC<sup>2</sup>-DP to provide HDMI input/output capabilities. The input video is stored to DDR3 memory and the output video is read from DDR3 memory. A MicroBlaze 32-bit soft-core processor is implemented in the Zynq PL to control the HDMI interface to have access to the DDR3 memory and the video data for processing.

The data are stored in the DDR memory in 3 buffers arranged in a circular manner.

The input and output HDMI rate are identical.

The memory read and write are alternated to provide data for HDMI output while storing the HDMI input data. The memory read is performed ahead of the memory write.

The GUI host application controls the EMC<sup>2</sup>-DP via the 1GB Ethernet port using a write/read API. The Ethernet link is used to communicate with the ARM processor core running Linux that, in turn, communicates with the MicroBlaze processor to configure the system and drive its memory accesses remotely.

The host application can also provide any data to write to memory to be processed and then read it back.

For example, it can load a picture to display on the HDMI output and read a picture captured on the HDMI input.

A UDP server runs in Linux on the PS and the host application runs the UDP client. The MicroBlaze controls the VDMA IP core to perform the read and write operations requested by the host. The EMC<sup>2</sup>-DP boots from SD card so the application code runs at power up and could be used to configure the system from Ethernet.

From the graphic interface, the control commands can be sent manually. But more efficiently, the host application can load a set of commands from an xml file and send it to the system. Typically, a set of commands will be:

- Read from memory (with the option to display data in the GUI and/ or save it to a file),
- write to memory (the data can be manually entered or come from a file),
- Sleep.

An XML command file can also be created or modified from the graphic interface.

The use of XML files facilitates the system configuration but also makes it easier and quicker to repeat operations like running full system tests. Therefore, the system is very flexible and can be controlled remotely using the Ethernet port.

## 2 System Data Flows

The embedded system operates under the control of a windows GUI by sending commands to start the acquisition on the HDMI input and display data on the HDMI output.

Thus this system consists of 4 main software/firmware parts:

- The firmware for the Zynq PL (Programmable Logic)
- The UDP server on the Zynq PS (Processing System)
- The Petalinux project to run Linux on the Zynq.
- The UDP client in shape of a GUI in Windows.

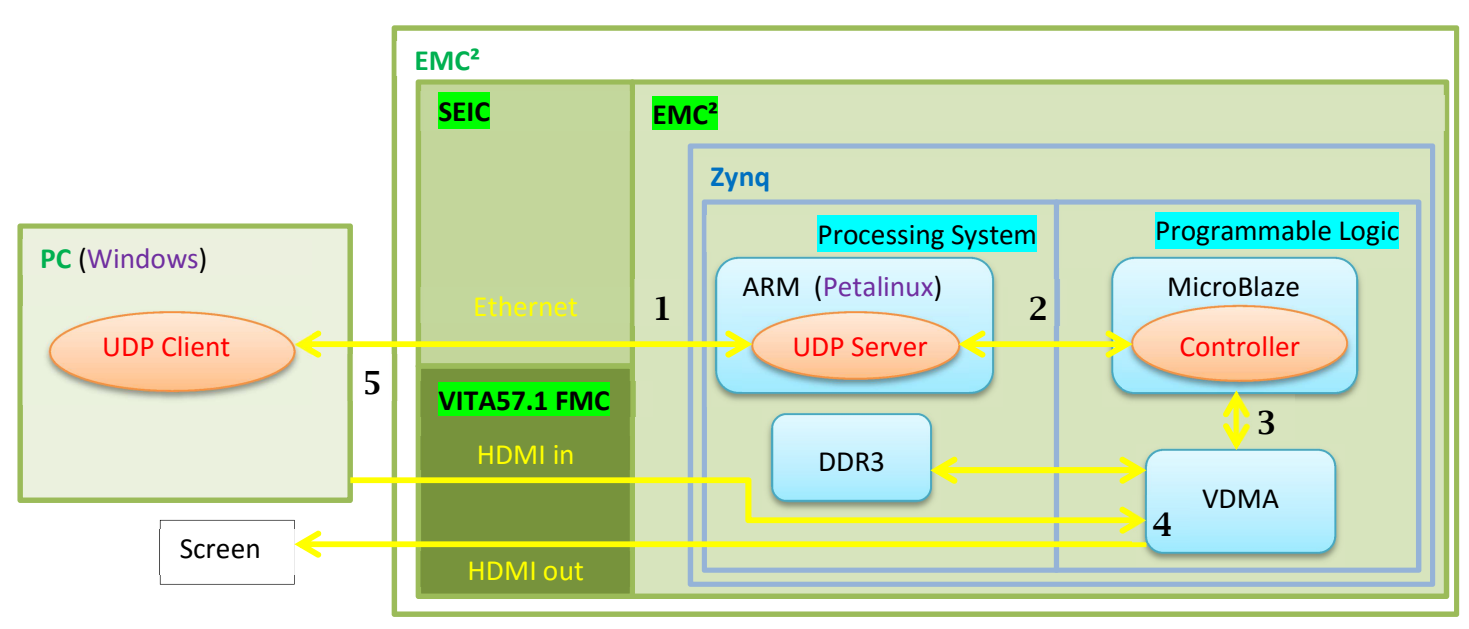

The figure below illustrates the system data flow.

#### Figure 1: System data flow

- 1. The UDP Client sends a request to the UDP server via Ethernet.
- 2. The UDP server relays the request to the MIcroBlaze.
- 3. The MicroBlaze controls the VDMA IP core to perform the request.
- 4. The VDMA IP core initializes and setups the HDMI input and output according to the MicroBlaze's commands.
- 5. The result of the request is sent back to the UDP Client.

#### 2.1 Firmware

The firmware was created with the IP integrator in Vivado. The firmware is assembled from standard Xilinx IP and Avnet FMC\_Imageon IP.

The HDMI in and HDMI out IP cores from Avnet (FMC-Imageon) used the AXI4stream Video protocol. The output resolution is set at 1280x720 and the video frequency is set at 65MHz.

The Xilinx<sup>®</sup> LogiCORE<sup>™</sup> IP AXI VDMA core provides the high-bandwidth direct memory access between the DDR memory and the HDMI peripherals.

The software for the MicroBlaze runs as a bare-metal application and has no external dependencies.

Some addresses in the DDR memory has been reserved for specific purposes. The Microblaze on the PL and the UDP server communicates with each other using these addresses. The Linux kernel has been compiled as such as it isn't aware of these addresses and therefore can't run on this part of the memory. This was necessary to avoid a system crash.

These registers are defined in the header file "*source\SDK\include\ EMC2\_HDMI\_demo\_cmd.h*" included in the source code of both the MicroBlaze and the UDP server. Also in this header file are the valid requests the MicroBlaze can receive.

The table below describes these addresses:

| Register address | value      | description                                        |
|------------------|------------|----------------------------------------------------|
| CMD_ADDR         | 0x30000000 | Address where the UDP server writes the            |
|                  |            | request (Error! Reference source not found.)       |
|                  |            | the MicroBlaze has to perform. The                 |
|                  |            | MicroBlaze keeps polling this address until it     |
|                  |            | sees a new request. Then the MicroBlaze            |
|                  |            | executes the command. Once completed, the          |
|                  |            | MicroBlaze changes CMD_ADDR to                     |
|                  |            | COMMAND_COMPLETE in order to                       |
|                  |            | acknowledge the UDP server's query. The UDP        |
|                  |            | will modify the register CMD_ADDR, only            |
|                  |            | after the MicroBlaze has successfully              |
|                  |            | completed its task. Thanks to this handshake       |
|                  |            | between the PL and the PS all the commands are     |
|                  |            | process in the order they are received and none    |
|                  |            | are lost.                                          |
| DATA_ADDR        | 0x10000000 | Address where the HDMI data are transferred to     |
|                  |            | and from.                                          |
|                  |            | The data are stored in 3 buffers in a circular     |
|                  |            | manner. Each buffer contains a video frame.        |
| ERROR_ADDR       | 0x30000010 |                                                    |
| REG_ADDR         | 0x30000100 | Address of the register containing the information |
|                  |            | about the HDMI.                                    |

**Figure 2: Registers** 

The MicroBlaze can control the HDMI input and HDMI out by requesting a string of actions to be performed. The MicroBlaze does so by writing to the register CMD\_ADDR. The table below lists the valid MicroBlaze requests:

| Command name     | Value | Description                                                                                                    |  |  |  |  |
|------------------|-------|----------------------------------------------------------------------------------------------------|--|--|--|--|
| FMC_IMAGEON      | 1     | Command to initialise the routine for XPS_IIC implementation and the FMC_IMAGEON driver                              |  |  |  |  |
| VIDEO_CLK_INIT   | 2     | Command to initializes the Video Clock Synthesizer.<br>The CDCE913 has 3 outputs which are configured<br>as follows: |  |  |  |  |
|                  |       | * Y1 => 74.25 MHz                                                                                                    |  |  |  |  |
|                  |       | * Y2 => off                                                                                                    |  |  |  |  |
|                  |       | * Y3 => off                                                                                                    |  |  |  |  |
| VIDEO_CLK_CONFIG | 3     | Command to configure the Video Clock Synthesizer's Y1 output.                                                        |  |  |  |  |
| HDMII_INIT       | 4     | Command to initialize the HDMI Input Interface.                                                                      |  |  |  |  |
| HDMIO_INIT       | 5     | Command to initialize the HDMI Output Interface.                                                                     |  |  |  |  |
| VDMA_OUT_INIT    | 7     | Command to setup the read channel and start the DMA engine to transfer.                                              |  |  |  |  |
| VTC_OUT_CONFIG   | 8     | Command to initialize and configure the VTC generator.                                                               |  |  |  |  |
| HDMII_GET_LOCK   | 9     | Command to check the HDMI input signal is locked.                                                                    |  |  |  |  |
| VIDEO_IN_INFO    | 10    | Command to write the HDMI input settings to the information register.                                                |  |  |  |  |
| VTC_IN_RESET     | 11    | Command to initialize and reset the VTC detector.                                                                    |  |  |  |  |
| VDMA_IN_STOP     | 12    | Command to stop the DMA engine to write.                                                                             |  |  |  |  |
| VDMA_IN_INIT     | 13    | Command to setup the write channel and start the DMA engine to transfer.                                             |  |  |  |  |
| VDMA_INIT        | 14    | Command to initialize DMA engines.                                                                                   |  |  |  |  |
| VDMA_OUT_STOP    | 15    | Command to stop the DMA engine to read.                                                                              |  |  |  |  |
| VDMA_IN_START    | 16    | Command to start the DMA engine to write.                                                                            |  |  |  |  |
| VDMA_OUT_START   | 17    | Command to start the DMA engine to read.                                                                             |  |  |  |  |

Figure 3: MicroBlaze commands

It is also possible for the MicroBlaze to read the HDMI input/output settings. The table below descripts the HDMI settings registers.

| Turineter Turineter |
|---------------------|
|---------------------|

Systems Product Manual EMC<sup>2</sup>

| 0x30000100 | Video clock <sup>1</sup>                   | 0x30000148 | Input locked                                    |
|------------|--------------------------------------------|------------|-------------------------------------------------|
| 0x30000104 | Output resolution <sup>2</sup>             | 0x3000014C | Input resolution <sup>2</sup>                   |
| 0x30000108 | Output width                               | 0x30000150 | Input width                                     |
| 0x3000010C | Output height                              | 0x30000154 | Input height                                    |
| 0x30000110 | Output HDMI                                | 0x30000158 | Input HDMI                                      |
| 0x30000114 | Output encrypted                           | 0x3000015C | Input encrypted                                 |
| 0x30000118 | Output interlaced                          | 0x30000160 | Input interlaced                                |
| 0x3000011C | Output colour depth                        | 0x30000164 | Input colour depth                              |
| 0x30000120 | Output horizontal active video             | 0x30000168 | Input horizontal active video                   |
| 0x30000124 | Output horizontal front porch              | 0x3000016C | Input horizontal front porch                    |
| 0x30000128 | Output horizontal synchronisation width    | 0x30000170 | Input horizontal synchronisation width          |
| 0x3000012C | Output horizontal synchronisation polarity | 0x30000174 | Input horizontal<br>synchronisation<br>polarity |
| 0x30000130 | Output horizontal back porch               | 0x30000178 | Input horizontal back<br>porch                  |
| 0x30000134 | Output vertical active video               | 0x3000017C | Input vertical active video                     |
| 0x30000138 | Output vertical front porch                | 0x30000180 | Input vertical front<br>porch                   |
| 0x3000013C | Output vertical synchronisation width      | 0x30000184 | Input vertical synchronisation width            |
| 0x30000140 | Output vertical synchronisation polarity   | 0x30000188 | Input vertical<br>synchronisation<br>polarity   |
| 0x30000144 | Output vertical back porch                 | 0x3000018C | Input vertical back<br>porch                    |

<sup>1</sup><u>Video Clock</u>: 0=25.175MHz, 1=27MHZ, 2=40MHz, 3=65MHz, 4=74.25MHz, 5=110MHz, 6=148.5MHz, 7=162MHz

<sup>2</sup><u>Resolution</u>: 0=VGA, 1=480P, 2=576P, 3=SVGA, 4=XGA, 5=720P, 6=SXGA, 7=1080P, 8=UXGA

Figure 4: HDMI setup registers

The firmware and MicroBlaze software for the Zynq (xc7z015clg485-1) were developed in Vivado 2015.2 and its SDK. The PC software environment is Windows 7 64-bit or a later version.

folder: The firmware source code is located in the "source\Vivado\EMC2\_HDMI\_demo\_bit".

The MicroBlaze source code is located in the folder: "*source*\*SDK*\ *EMC2\_HDMI\_demo\_app*".

#### 2.2 UDP server

The UDP server runs on Linux on the Zynq of the EMC<sup>2</sup>.

Once the UDP server has successfully initialised a datagram socket, it waits for a request from the UDP client. Once received, the request is parsed into a readable format: command, address, size and data.

**command**: it can be of 2 types:

- a write command ("w") when the UDP client requests to write *size* of *data* to *address*.
- a read command ("r") when the UDP client requests to read *size* of *data* from *address*.

address: the DDR memory address to transfer the data to or from.

size: the size of the data to transfer.

**data**: data to transfer. The data can be of 2 types:

- a 32-bit word which is a command for the MicroBlaze to execute. In that case, the command is written to a specific registry which is an address of the DDR reserved for that purpose only.
- a video frame

Then the UDP server will access Linux's memory resources so it can map the physical addresses to virtual addresses.

In the case of a write request, the UDP server will send to the client an "*Acq*" message if the request was successful.

The UDP server software has to be manually started from a serial console after each system reboot.

The UDP server is written in C and was developed and compiled with Xilinx SDK.

The UDP server source code is located in the folder: "*source*\*SDK*\ *UDP\_Server*".

#### 2.3 Petalinux

Petalinux 2014.4 is running on the ARM. Petalinux was setup and built on a 64-bit Ubuntu 14.04 LTS machine (kernel 3.16.0-30-generic).

The Petalinux source code is located in the folder: "*EMC2\_Demo\source\Petalinux*".

#### 2.4 UDP Client

A Graphical User Interface is used to interface to the EMC<sup>2</sup> Development Platform.

The GUI is a user-friendly way to control the HDMI interface on the EMC<sup>2</sup>-DP through the Ethernet link.

Through this GUI, data transfers to and from the DDR memory inside the platform are possible. Therefore, the GUI acts as a client and the Linux application on the

ARM processor acts as a server. The network protocol UDP is used for this communication.

A request is made of a type, an address, a length, a file or data, an IP address and a port number.

The GUI uses XML files to load a group of commands, enabling the user to access the platform in a quick and constant manner.

The GUI host application has been developed in C++ in the QT5 software environment to make the deployment to other platforms possible.

The GUI source code is located in the folder: *"EMC2\_Demo\source\UDP\_Client\Demo"*.

## 3 Software/firmware installation

All the files necessary to run or rebuild the EMC<sup>2</sup> demo are included in the compressed file *EMC<sup>2</sup>\_demo.zipx*.

Once uncompressed, the folder structure is has described in "Figure 5: Installation structure".

| 📙   🛃 📙 🀬 🖛   D:\Sunda  | anceZynq\EMC2_Demo\bin\SD\\                         | /1            | -              | - 🗆    | ×   |
|-------------------------|-----------------------------------------------------|---------------|----------------|--------|-----|
| File Home Share         | View                                                |               |                |        | ~ 🕐 |
| Pin to Quick Copy Paste | Move to 🗸 Delete 🕶 🕻 Copy to 👻 🖬 Rename<br>Organise | New<br>folder | Properties     | Select |     |
| ← → • ↑ 📙 « EMC2        | _Demo > bin > SD > v1                               | √ Ō           | Search v1      |        | Q   |
| ✓ 📙 EMC2_Demo           |                                                     | ^ Nam         | ie             | ^      |     |
| 🗸 📊 bin                 |                                                     | <b>@</b> E    | 300T.bin       |        |     |
| 🗸 📙 SD                  |                                                     | i i           | mage.ub        |        |     |
| > 📙 auto_init           |                                                     | <u> </u>      | JDP_Server.elf |        |     |
| <mark></mark> v1        |                                                     |               |                |        |     |
| v2                      |                                                     |               |                |        |     |
| > 📙 UDPClient           |                                                     |               |                |        |     |
| docs                    |                                                     |               |                |        |     |
| V source                |                                                     |               |                |        |     |
| > 🔤 avnet_fmc_imag      | jeon_cores                                          |               |                |        |     |
| > BIF                   |                                                     |               |                |        |     |
| Petalinux               |                                                     |               |                |        |     |
| > SDK                   |                                                     |               |                |        |     |
| > UDP_Client            |                                                     |               |                |        |     |
| > 📙 Vivado              |                                                     | ✓ <           |                |        | >   |
| 3 items                 |                                                     |               |                |        |     |

Figure 5: Installation structure

The folder "*bin*" contains all the compiled and generated files necessary to run the demo.

The folder "source" contains all the source files necessary to rebuild the demo.

Some subfolder are called "V1" or "V2", they referred respectively to version 1 or version 2 of the EMC<sup>2</sup> platform.

## 4 Running the demo

#### 4.1 Hardware

#### 4.1.1 Hardware requirement

For the demo you will need

- an EMC<sup>2</sup> board with a SEIC and a FMC Imageon board,
- a HDMI screen
- a computer running Windows 8
- cables: power, Ethernet, mini USB to USB, 2x HDMI.

#### 4.1.2 Hardware setup

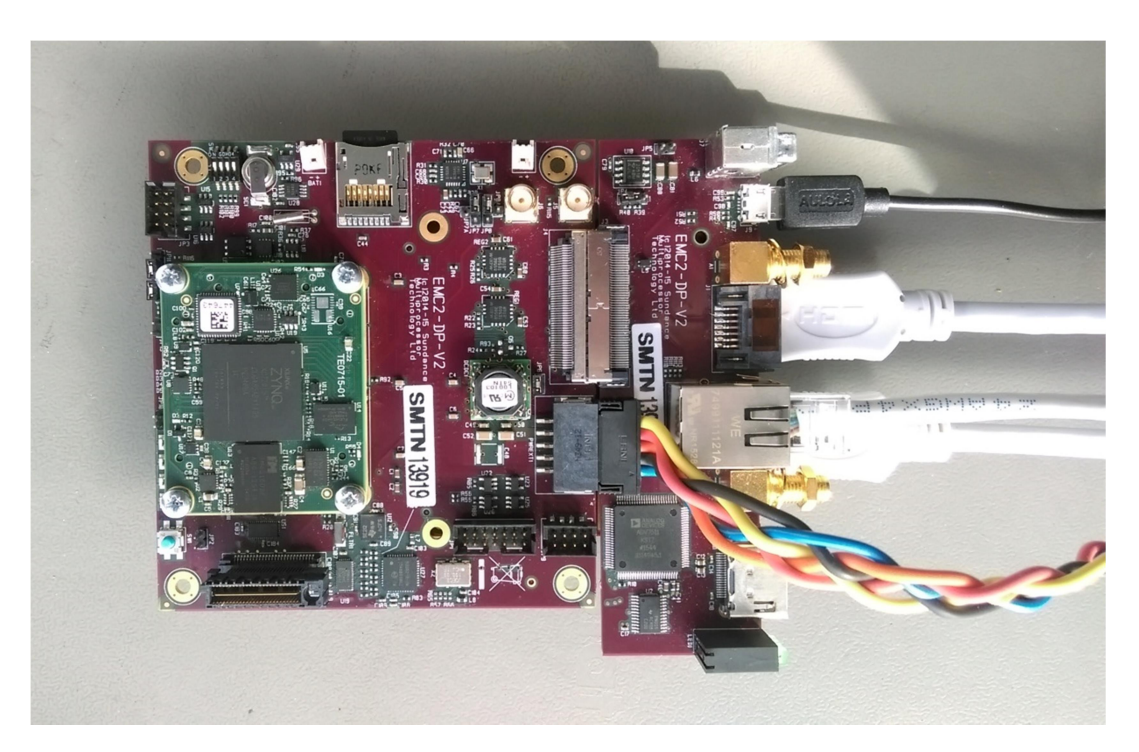

#### Figure 6: Hardware setup

- 1. Connect the power cable to the EMC<sup>2</sup> board but don't switch the power on for now.
- 2. Connect the USB cable between the EMC<sup>2</sup> board and the computer.
- 3. Connect the Ethernet cable between the EMC<sup>2</sup> board and the computer.
- 4. On the computer go to:
  "Control panel" -> "Network and sharing centre" -> "Change adapter settings"
  -> "Ethernet" -> "Properties" -> "Internet Protocol 4" and change the IP address to "192.168.0.14".
- 5. Connect the computer screen to the HDMI in on the FMC board and the other monitor to the HDMI out on the FMC board.

#### 4.2 Software

- 1- Copy to the micro SD card (previously formatted as explained here: <u>http://www.wiki.xilinx.com/Prepare+Boot+Medium</u>) the files: *image.ub*, *BOOT.bin and UDP\_Server.elf* from the "*bin/SD*" folder. Note that the "*V1*" folder contains the files for the EMC<sup>2</sup>\_DP version 1, the "*V2*" folder the files for the EMC<sup>2</sup>-DP version 2 and the folder "*auto-init*" the files where the HDMI input and output are configured at boot up.
- 2- Insert the micro SD card and switch the power on to boot the EMC<sup>2</sup> board.
- 3- Open a serial console (for example Putty) with the following settings:
   Speed: *115200* Data bits: *8* Step bits: *1*

Stop bits: 1

Figure 7: Serial console settings

4- In the serial console, log on in Linux with the following credentials: Name: *root* Password: *root* 

Password: root

5- In the serial console type the following to run the UDP server: >>mount /dev/mmcblk0p1 /mnt >>cd /mnt >>./UDP\_Server.elf

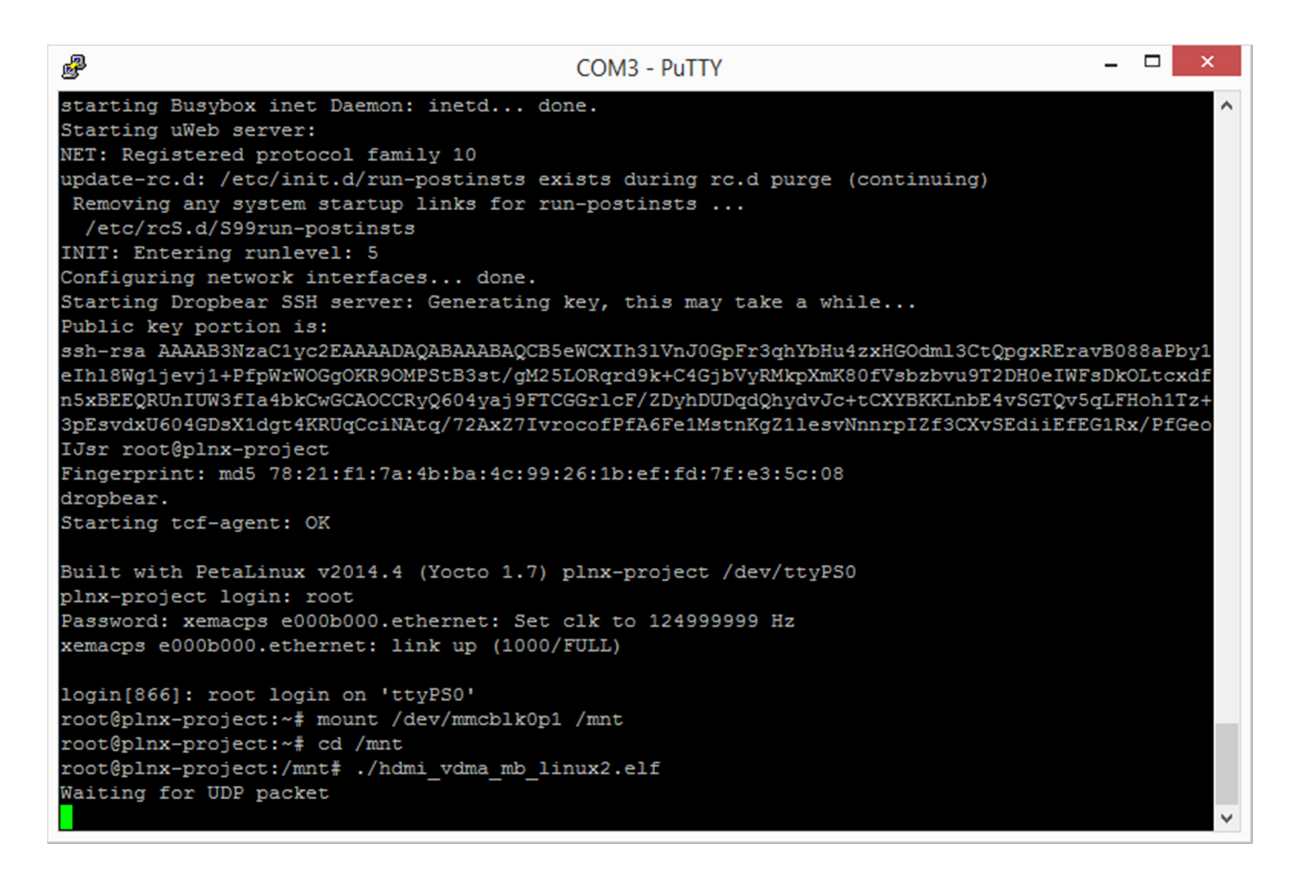

#### Figure 8: UDP client running

6- On the computer open the UDP client "bin/SmtUDPClient/SmtUDPClient.exe"

| 💵 SmtUD                                                                                        | PClient                                                                                                    |        |      |                |              |      |                          | - |                    | $\times$ |
|------------------------------------------------------------------------------------------------|----------------------------------------------------------------------------------------------------|--------|------|----------------|--------------|------|--------------------------|---|--------------------|----------|
| <u>File T</u> ool                                                                              | s <u>H</u> elp                                                                                                    |        |      |                |              |      |                          |   |                    |          |
| Commands                                                                                       |                                                                                                    |        |      |                |              |      |                          |   |                    |          |
| Comma                                                                                          | nd Address                                                                                                    | Length | File | Data           | IP Address   | Port | Comment                  | ^ | <u>A</u> dd        |          |
| write                                                                                          | 3000000                                                                                                    | 28     |      | 1;2;3;4;5;14;7 | 192.168.0.10 | 5000 | Initialise the system 1  |   | <u>E</u> dit       |          |
| sleep                                                                                          | 0                                                                                                    | 0      |      | 1000           | 192.168.0.10 | 5000 |                          |   | <u>D</u> elete     |          |
| write                                                                                          | 3000000                                                                                                    | 24     |      | 8;9;10;11;13;5 | 192.168.0.10 | 5000 | Initialise the system 2  |   | <u>D</u> elete All |          |
| sleep                                                                                          | 0                                                                                                    | 0      |      | 1000           | 192.168.0.10 | 5000 |                          |   | Send               |          |
| write                                                                                          | 30000000                                                                                                    | 16     |      | 5;7;8;5        | 192.168.0.10 | 5000 | Re-initiliase the system |   | Send All           |          |
| cleen                                                                                          | 0                                                                                                    | 0      |      | 10000          | 102 168 0 10 | 5000 |                          | ~ |                    |          |
| Log                                                                                            |                                                                                                    |        |      |                |              |      |                          |   |                    |          |
| write 4 b<br>Received<br>Read 552<br>write 4 b<br>Received<br>Fill mem<br>Sleep fo<br>Write 55 | write 4 bytes at address 0x30000000       Received 4 bytes: "Acq"         Read 5529600 bytes at address 0x10000000 in file test.yuv       write 4 bytes at address 0x30000000         Received 4 bytes: "Acq"       Fill memory with 0x6e29f029 at address 0x10000000 for 5529600 bytes         Sleep for 4000 msec       Write 5529600 bytes at address 0x10000000 from file test.yuv |        |      |                |              |      |                          | ^ | <u>C</u> lear      |          |
| Sleep fo                                                                                       | Sleep for 4000 msec                                                                                                    |        |      |                |              |      |                          |   |                    |          |
| Received                                                                                       | d 4 bytes: "Ac                                                                                                    | q"     |      |                |              |      |                          | * |                    |          |
|                                                                                                |                                                                                                    |        |      |                |              |      |                          |   | <u>C</u> lose      |          |

Figure 9: UDP server running

- 7- In the GUI go to "File" -> "Load file" and browse to the file bin/SmtUDPClient/RunTest.xml
- 8- Press the button "*Send All*". A series of test should be performed. Including HDMI input displayed on the HDMI output, also colour written in DDR through Ethernet being displayed on the HDMI out screen. The video output resolution is set at 1280x720.

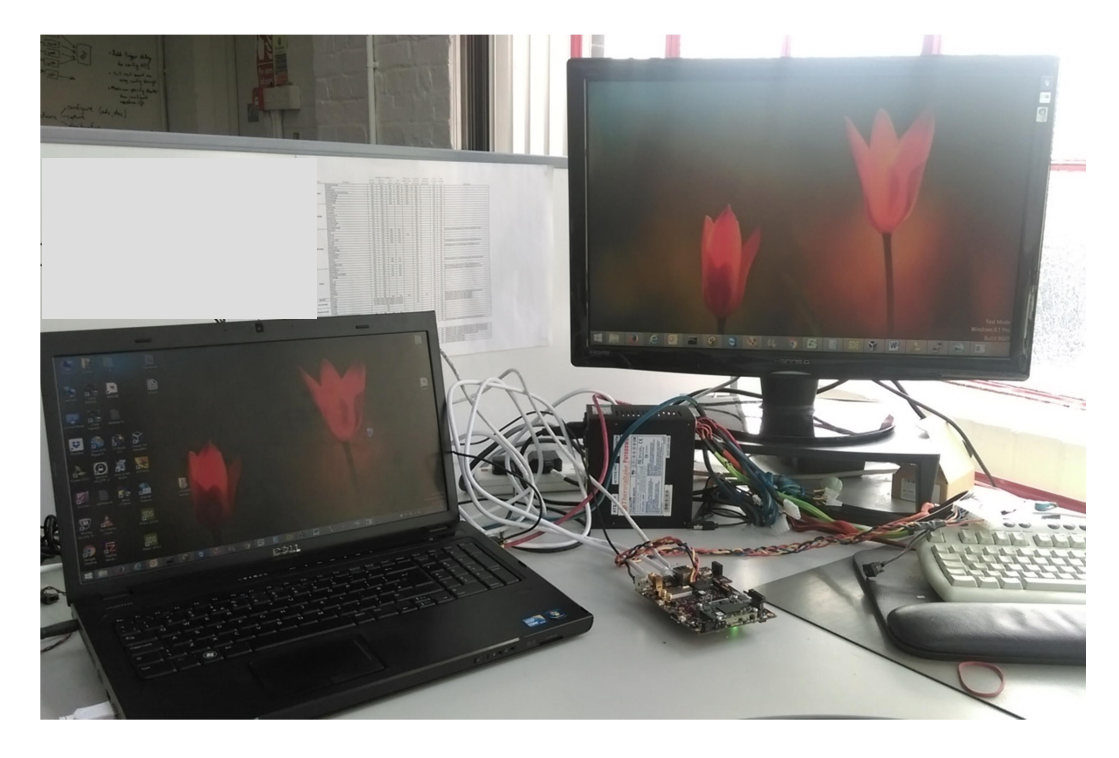

#### Figure 10: Demo running

<u>Note</u>: The file *commands.xml* can be used to display in the UDP client a set of commands to send to the MicroBlaze. For example, commands to read the HDMI input and output status and information.

## 5 Building the demo

All the source files and the project files are included in this demo. However if a project rebuild is needed, please follow the steps below.

#### 5.1 Platform hardware

The EMC<sup>2</sup> platform needs to be added to the Xilinx folder.

To do so:

- Go to the folder "*C*:\Xilinx\ Vivado\2015.2\data\boards\board\_files"
- Copy the folder "*EMC2\_Demo\platform*"

#### 5.2 Firmware

To rebuild the bitstream, open the project file "*EMC2\_Demo\source\Vivado\EMC2\_HDMI\_demo\_bit\EMC2\_HDMI\_demo\_bit.xpr*" in Vivado.

Next set the Vivado Repositories:

- go to "*Project settings*"->"*IP*"
- Add *avnet\_fmc\_imageon\_cores* folder to the local repositories then press OK

Then select "build Bitstream".

To build the bitstream with the MicroBlaze application embedded inside, open Xilinx SDK, go to *"Xilinx Tools"-> "Program FPGA"*. In the *"Program FPGA"* window, in *"Software Configuration"*, select the *EMC2\_HDMI\_demo\_app.elf* file for the microBlaze processor.

The resulting bitstream file can be found in the platform directory: *EMC2\_Demo\source\SDK\EMC2\_HDMI\_demo\_platform*.

#### 5.3 MicroBlaze application and UDP server

There are 2 options for the system initialisation: at boot time or manually. For the system to get initialize at boot up, the value of "*#if*" need to be changed to 1 in the MicroBlaze source file: "*EMC2\_Demo\source\SDK\EMC2\_HDMI\_demo\_app\src\fmc\_imageon\_hdmi\_framebuf fer.c*":

```
// auto initialize the system
#if 0
    if (test<17) {
        if (test==7) {
            while (sleep!=10000000) sleep++;
            sleep = 0;
        }
        if (test==13) {
            while (sleep!=10000000) sleep++;
            sleep = 0;
            }
        *pCmd= pCmdTest[test];
        test++;
    }
#endif</pre>
```

To rebuild the MicroBlaze application, the FSBL (First Stage Boot Loader) and the UDP server, open the XILINX SDK workspace which is in the folder *EMC2\_Demo\source\SDK*.

In Xilinx SDK, you need to add the FMC Imageon repository. To do so:

- Go to "Xilinx Tools" -> "Repositories"
- Add *avnet\_fmc\_imageon\_cores* folder to the local repositories then press OK

Then select the FMC Imageon library:

- Right click the project board support package (*EMC2\_HDMI\_demo\_app\_bsp*)
- Select *Overview* in the top left corner of the BSP window
- Select the *fmc\_iic\_sw* and *fmc\_imageon\_sw* libraries.

Go to "*Project*" -> "*Build All*".

#### 5.4 Boot.bin

To build the "*boot.bin*" file:

• Open Xilinx SDK

- Go to "Xilinx Tools" -> "Create Zyng Boot Image"
- Select "Import from existing BIF file"
- In "Import BIF file path" browse to "EMC2\_Demo\source\BIF\v2\output.bif"
- Select the right files in that order: FSBL.elf, \*.bit, u-boot.elf
- Then press "Create Image".

#### 5.5 Petalinux

To rebuild the Petalinux project you need a Linux machine.

Create a folder *"EMC2\_HDMI\_demo"* and a subfolder *"hwdef"*. In the subfolder *"hwdef"*, copy the hardware description file exported by Vivado *"design\_1\_wrapper.hdf"* 

Go to the folder where Petalinux is installed and type:

>>source settings.sh

In a terminal window, cd to the EMC2\_HDMI\_demo folder, then create a Petalinux project and configure it:

>>petalinux-create --type project --template zynq --name plnx-project

>>cd hwdef

>>petalinux-config --get-hw-description -p ../plnx-project

In "Subsystem AUTO hardware settings" select "Ethernet settings" then uncheck "Obtain IP address automatically" and set it to "192.168.0.10"

In the folder, "*EMC2\_HDMI\_demo/plnx-project/subsystem/linux/configs*", add the Ethernet configuration in the file "*system-top.dts*" as such:

```
/dts-v1/;
/include/ "system-conf.dtsi"
/ {
      chosen {
            bootargs = "console=ttyPS0,115200 root=/dev/mmcblk0p2 rw
earlyprintk rootfstype=ext4 rootwait devtmpfs.mount=1";
      };
};
&gem0 {
      phy-handle = <&phy0>;
      ps7 ethernet 0 mdio: mdio {
            #address-cells = <1>;
            #size-cells = <3>;
            phy0: phy00 {
            compatible = "marvell,88e1512";
            device type = "ethernet-phy";
            reg = \langle 0 \rangle;
            };
      };
};
```

Back in the terminal windows, build the project: *>>petalinux-build* 

The file "*image.ub*" is in the folder "*EMC2\_HDMI\_demo/plnx-project/images.linux*".

#### 5.6 Uboot environment

In order for the system to run properly the following uboot environment vaiables need to be set.

kernel\_img=image.ub

netstart=0x01000000

sdboot=echo boot Petalinux; mmcinfo && fatload mmc 0 \${netstart} \${kernel\_img} && bootm

## 6 References

 

 Petalinux:
 http://www.xilinx.com/products/design-tools/embeddedsoftware/petalinux-sdk.html

Vivado : <u>http://www.xilinx.com/products/design-tools/vivado.html</u>

SDK : <u>http://www.xilinx.com/products/design-tools/embedded-software/sdk.html</u>

QT: <u>http://www.qt.io</u>

FMC-IMAGEON from Avnet : <u>https://products.avnet.com/shop/en/ema/kits-and-tools/development-kits/3074457345623596557</u>

Trenz SoC ZYNQ module : <u>http://www.trenz-electronic.de/products/fpga-boards/trenz-electronic/te0715-zynq.html</u>

EMC2 : <u>http://www.sundance.technology/som-cariers/pc104-boards/emc2-dp/</u>

Source files : <u>http://ftp2.sundance.com/Pub/Support\_Files/Tulipp/EMC2\_Demo.zip</u>